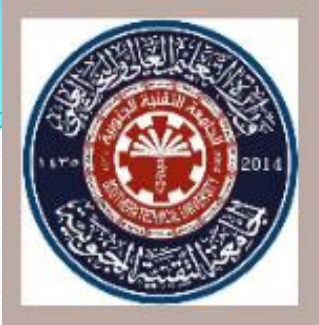

الجامعة التقنية الجنوبية المعهد التقني العمارة قسم التقنيات المدنية المرحلة الأولى

## الرسم الهندسي بالحاسوب

## إعداد التدريسية

مائدة سالم علوان

الاسبوع الاول

التعرف على برنامج اوتوكاد وشرح مفصل على كافة الأيقونات الموجودة على سطح البرنامج والتعرف على ادوات الرسم واستعمالها .

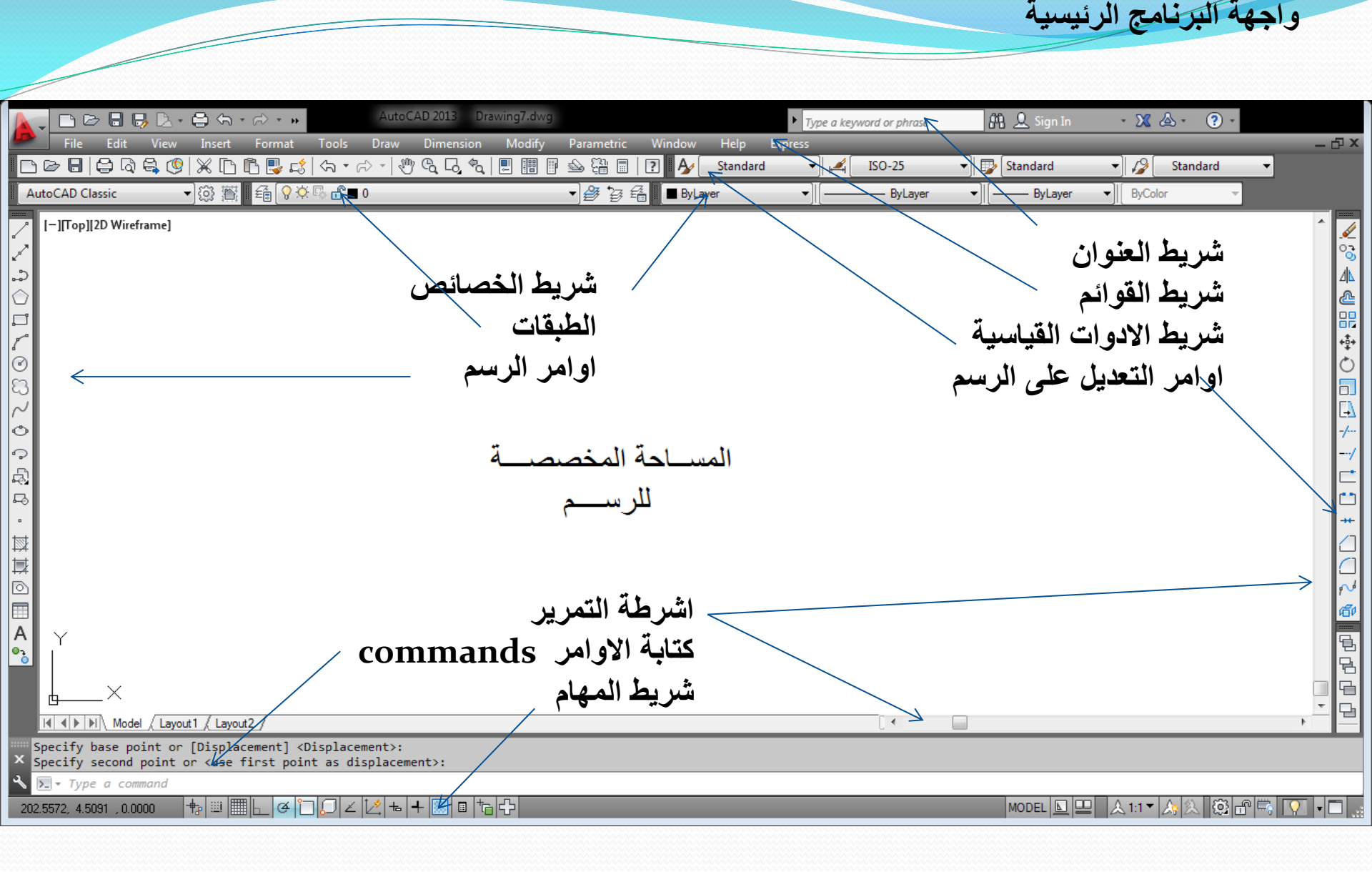

الاسبوع الثاني

تطبيقات الاوتوكاد واعادة التعرف على العلاقة بين برنامج الاوتوكاد
 واستخدامه في انجاز الرسوم ثنائية الابعاد وثلاثية الابعاد وفتح صفحة
 جديدة في البرنامج ،تحديد مجال الرسم drawing limit، رسم اطار
 اللوحة ، جدول البيانات مع تطبيق الكتابة داخل الجدول (text).

فتح صفحة جديدة ، تحديد مساحة الرسم ، رسم اطار اللوحة ومجمع العنوان وكتابة العناوين ، حفظ الرسم والخروج من البرنامج

| <del>اسم</del> <del>الانبا</del><br>8 محمد (مادینی) |
|-----------------------------------------------------|
|                                                     |
| الارتيان (رونين<br>dater Nor                        |
| Gate: NO.                                           |

الاسبوع الثالث

 التعرف على انواع الخطوط وطريقة الحصول عليها واستخدامها في برنامج اوتوكاد من خلال وضعها في طبقات متعددة layers والوان مختلفة وسمك مختلف line weight. تطبيقات ثنائية الابعاد تتضمن تغيير نوع و لون و سمك الخطوط من خلال الخصائص polar array التكرار بالنمط الدائري polar array وكتابة الابعاد .

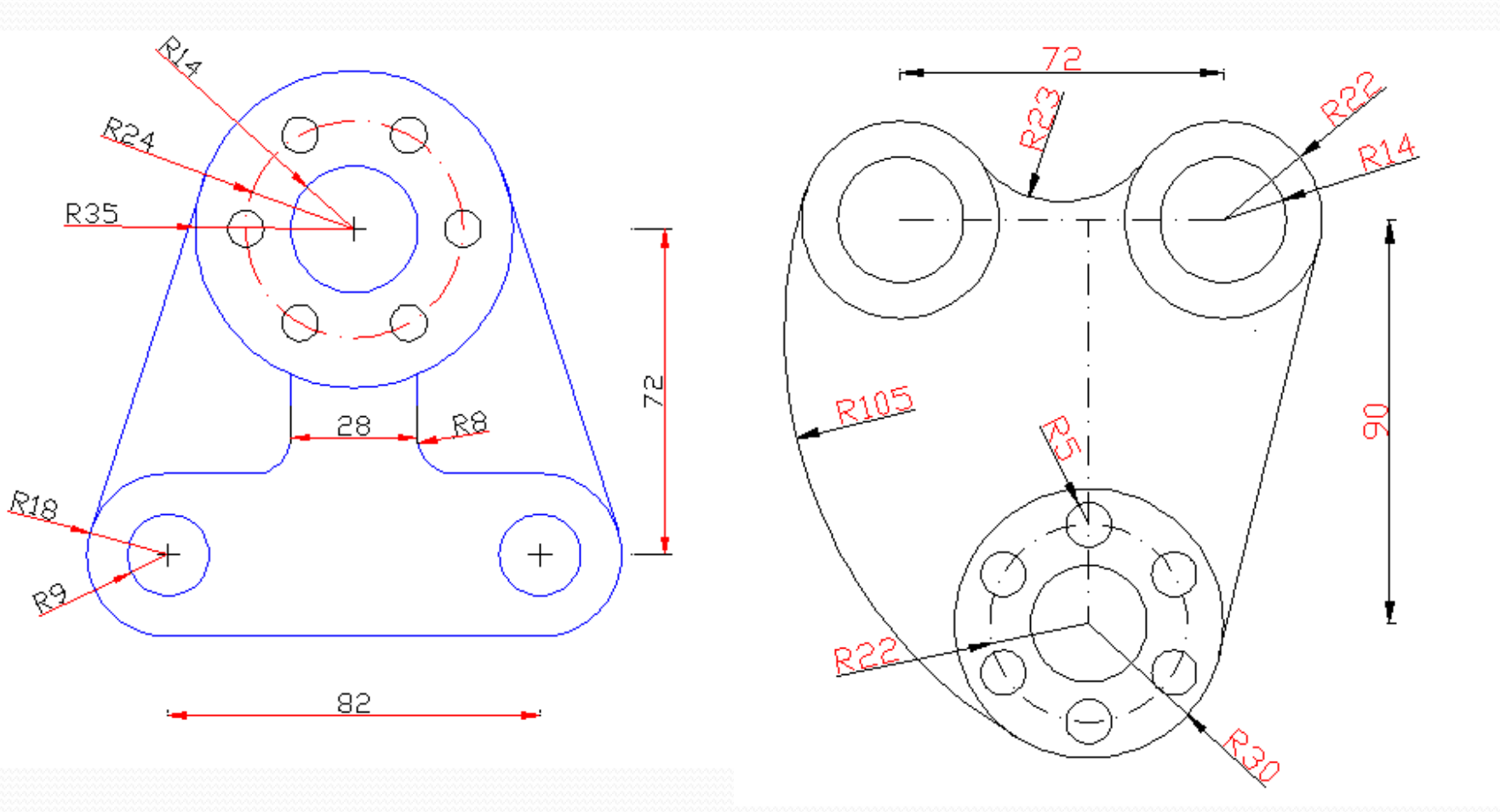

الاسبوع الرابع والخامس

• رسم المساقط للإشكال المجسمة ووضع الابعاد عليها باستخدام طبقات متعددة (layers) .

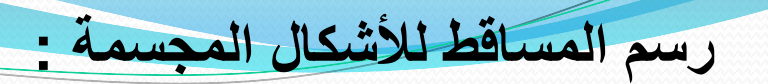

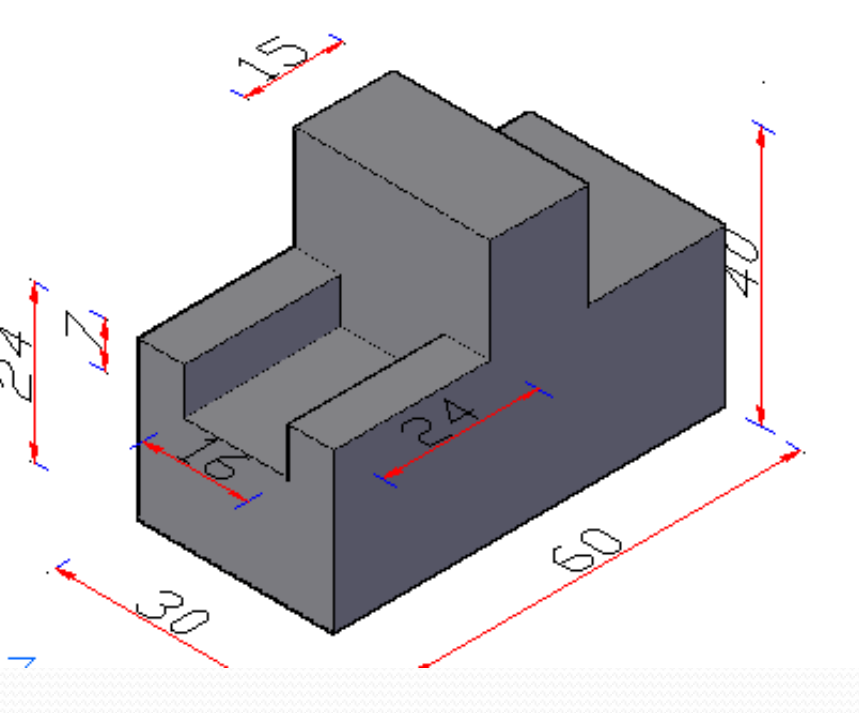

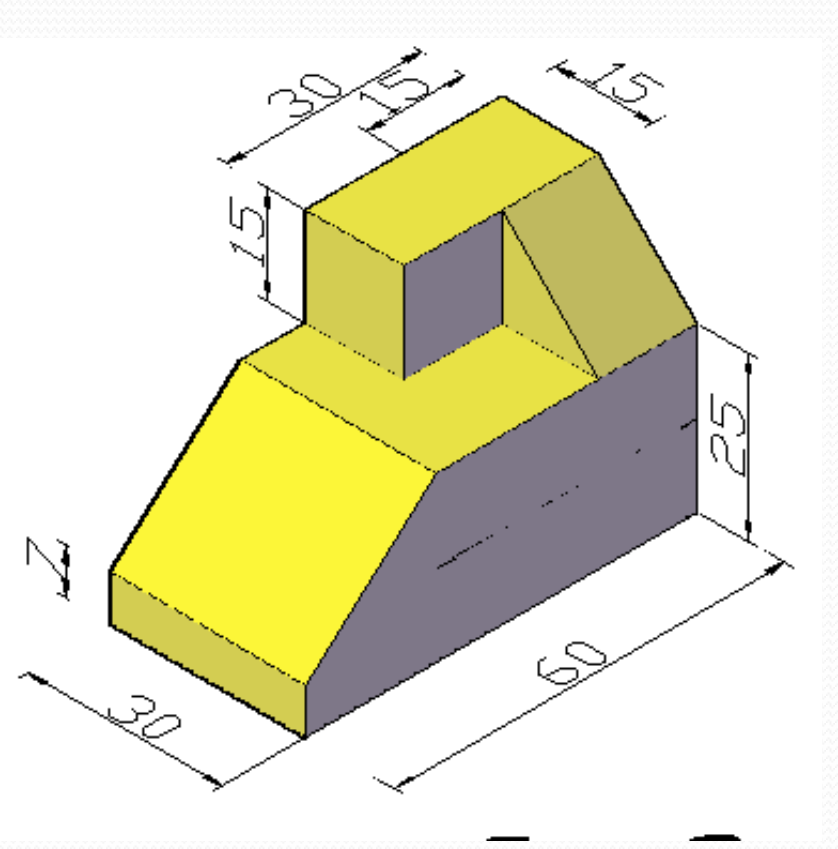

(1)

(2)

تمرين : ارسم المساقط الثلاثة الرئيسية للكلين التاليين مع تثبيت الابعاد وكتابة العناوين على كل رسم مستخدما الخصائص لتغيير نوع وسمك الخطوط .

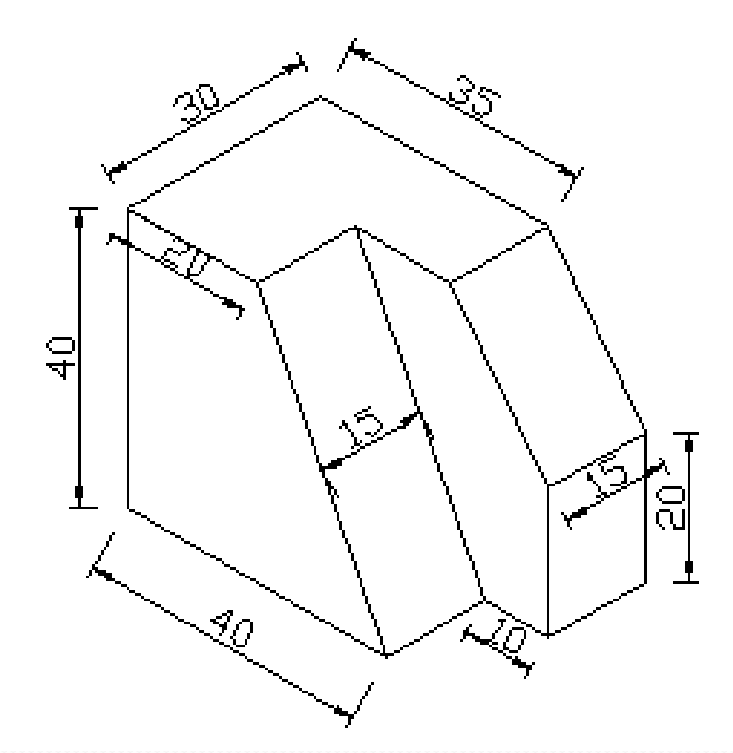

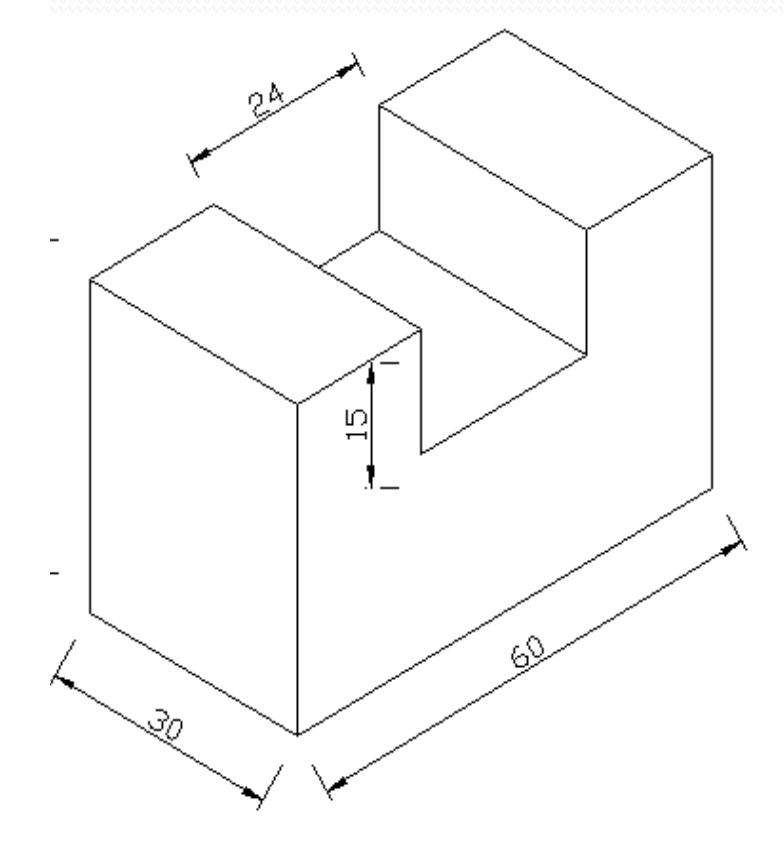

(6)

(5)

الاسبوع السادس والسابع

• رسم المساقط للأشكال المجسمة باستخدام الوان مختلفة للخطوط وبسمك مختلف عن طريق تغيير الخصائص properties .

تمرين : ارسم المساقط الثلاثة الرئيسية للكلين التاليين مع تثبيت الابعاد وكتابة العناوين على كل رسم مستخدما الخصائص لتغيير نوع وسمك الخطوط .

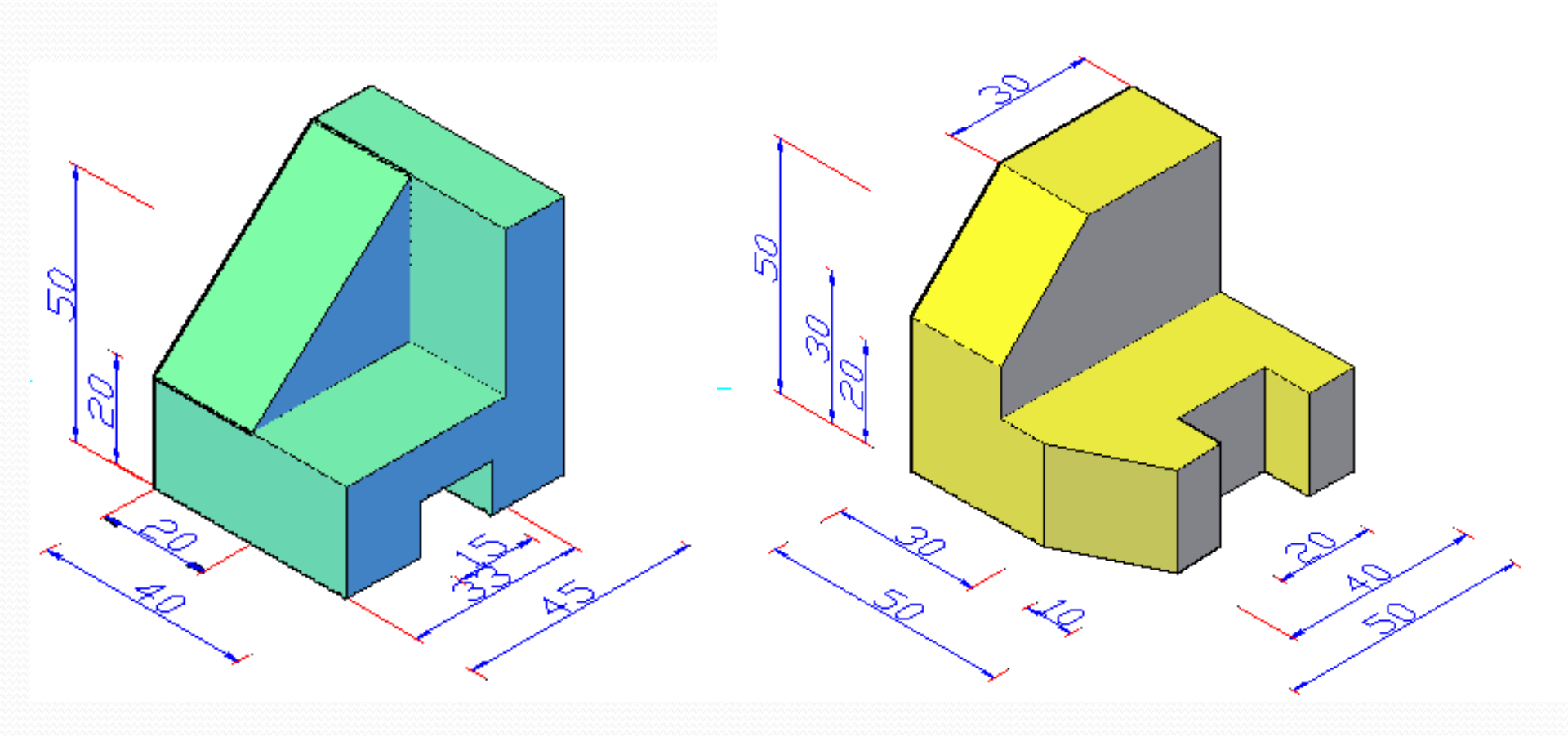

الاسبوع الثامن

• وضع الخصائص على الرسوم gradient, hatch وطريقة اضافة نقوش اضافية على البرنامج من مصادر خارجية

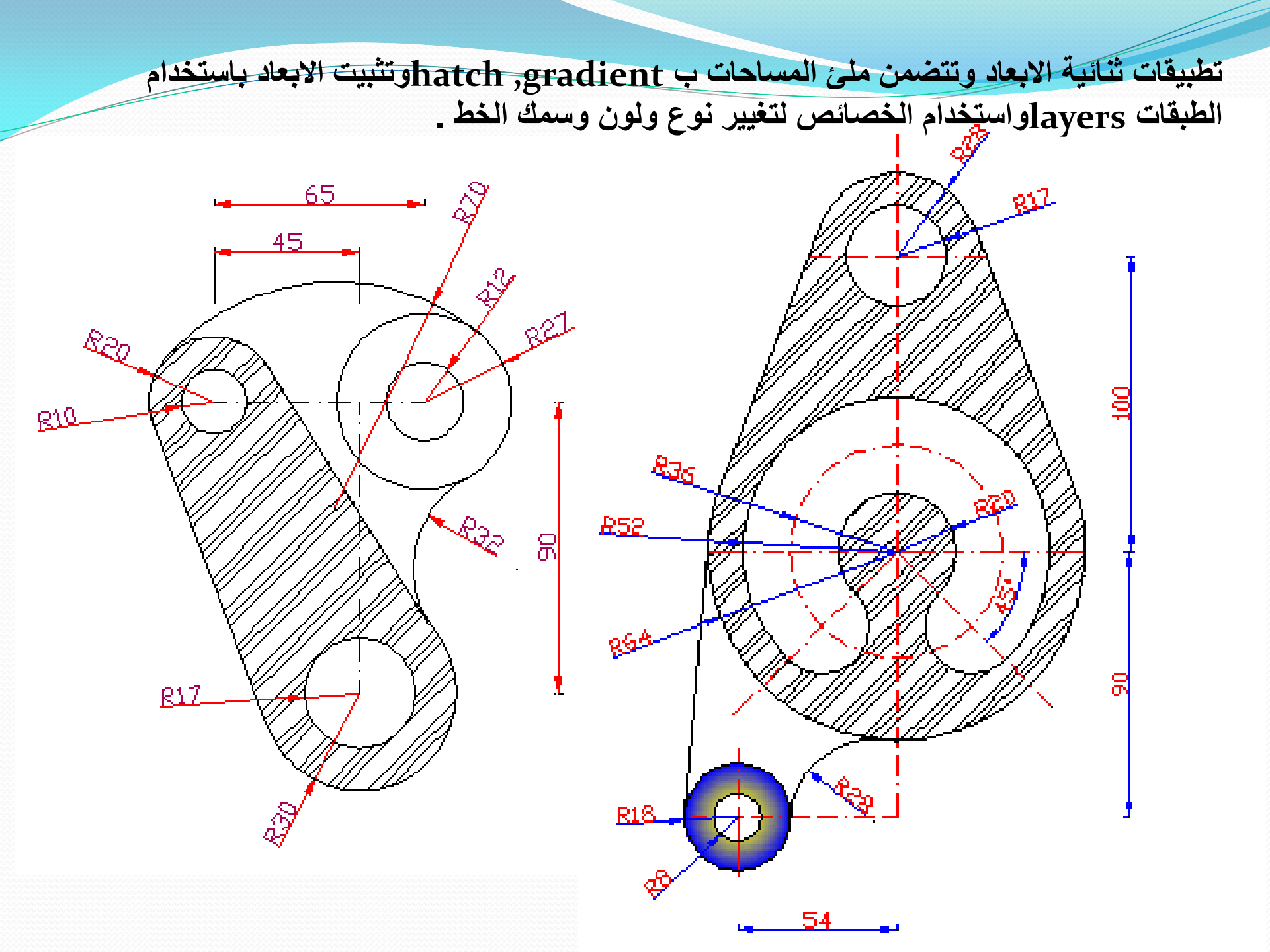

الاسبوع التاسع

## • رسم اشكال هندسية مجسمة بطريقة Isometric snap

من شريط المهام grid display ننقر بالزر الإيمن نختار settings يظهر مربع الحوار التالي نختار isometric snap

| Drafting Settings                                                                                  | X                                                                                                    |
|----------------------------------------------------------------------------------------------------|----------------------------------------------------------------------------------------------------|
| Snap and Grid Polar Tracking Object                                                                | Snap 3D Object Snap Dynamic Input Quic                                                                                        |
| Snap On (F9)<br>Snap spacing<br>Snap X spacing: 17.32050<br>Snap Y spacing: 10                     | Grid On (F7)<br>Grid style<br>Display dotted grid in:<br>2D model space<br>Block editor<br>Sheet/layout                       |
| Polar spacing Polar distance:                                                                      | Grid spacing<br>Grid X spacing: 17.3205080<br>Grid Y spacing: 10<br>Major line every: 5                                       |
| <ul> <li>Grid snap</li> <li>Rectangular snap</li> <li>Isometric snap</li> <li>PolarSnap</li> </ul> | Grid behavior<br>Adaptive grid<br>Allow subdivision below grid<br>spacing<br>Display grid beyond Limits<br>Follow Dynamic UCS |
| Options                                                                                            | OK Cancel Help                                                                                                    |

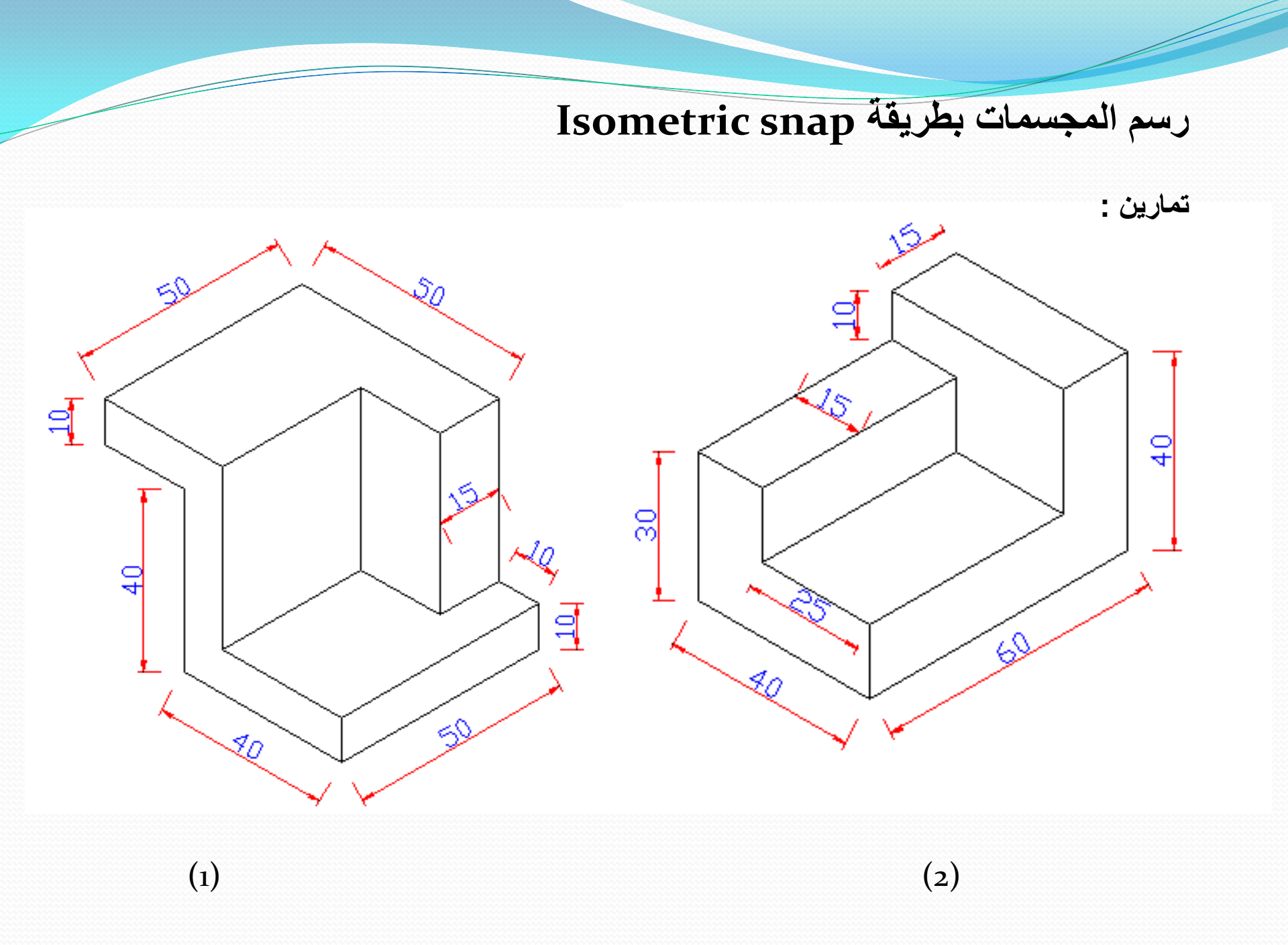

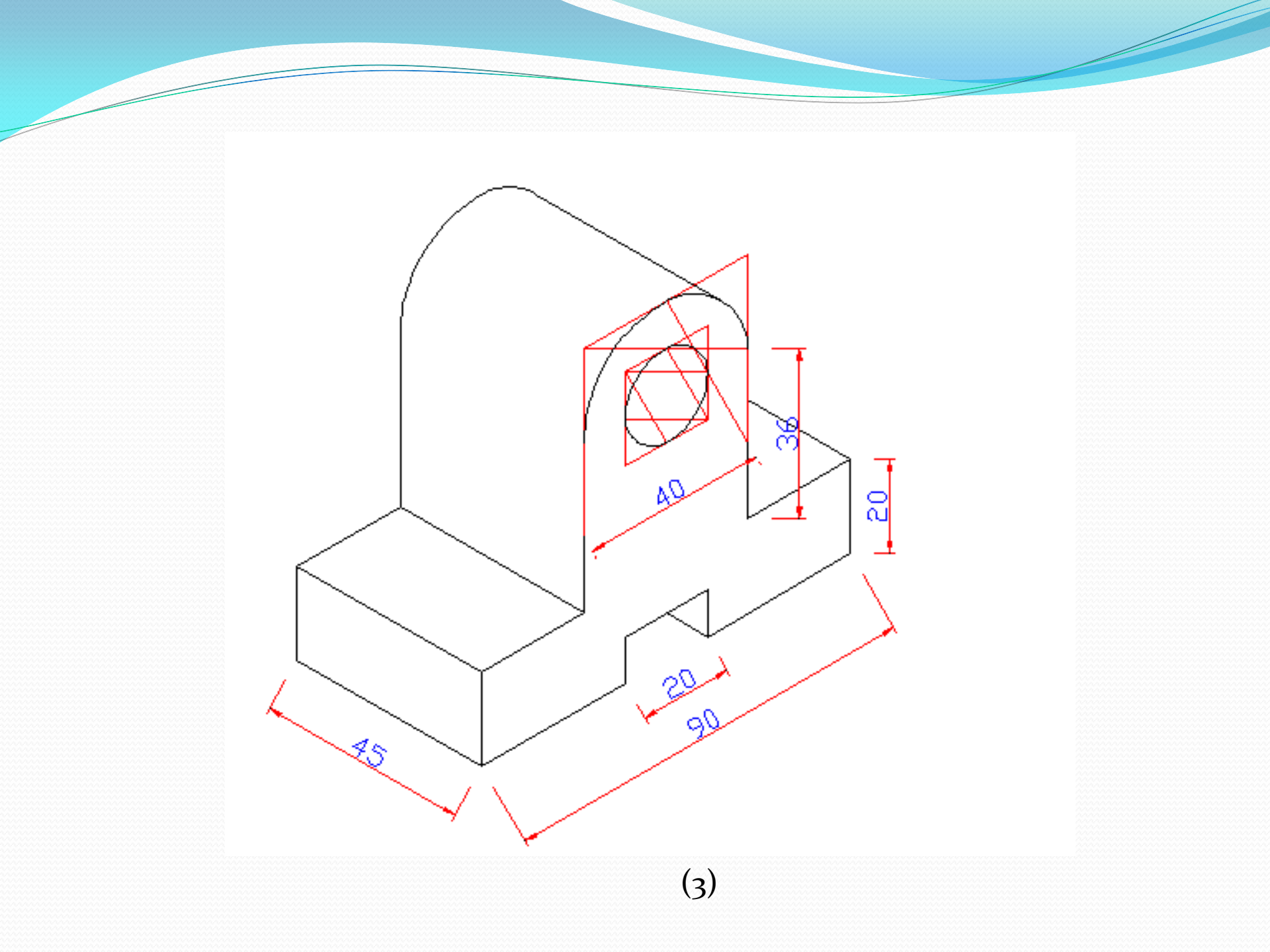

الاسبوع العاشر

• رسم المقاطع بطريقة Isometric snap

رسم المقاطع :Sections تمرين : ارسم المقاطع الثلاثة للكل التالي كما هي مؤشرة على الرسم مع تثبيت الابعاد وكتابة عناوين المقاطع وتهشير منطقة القطع .

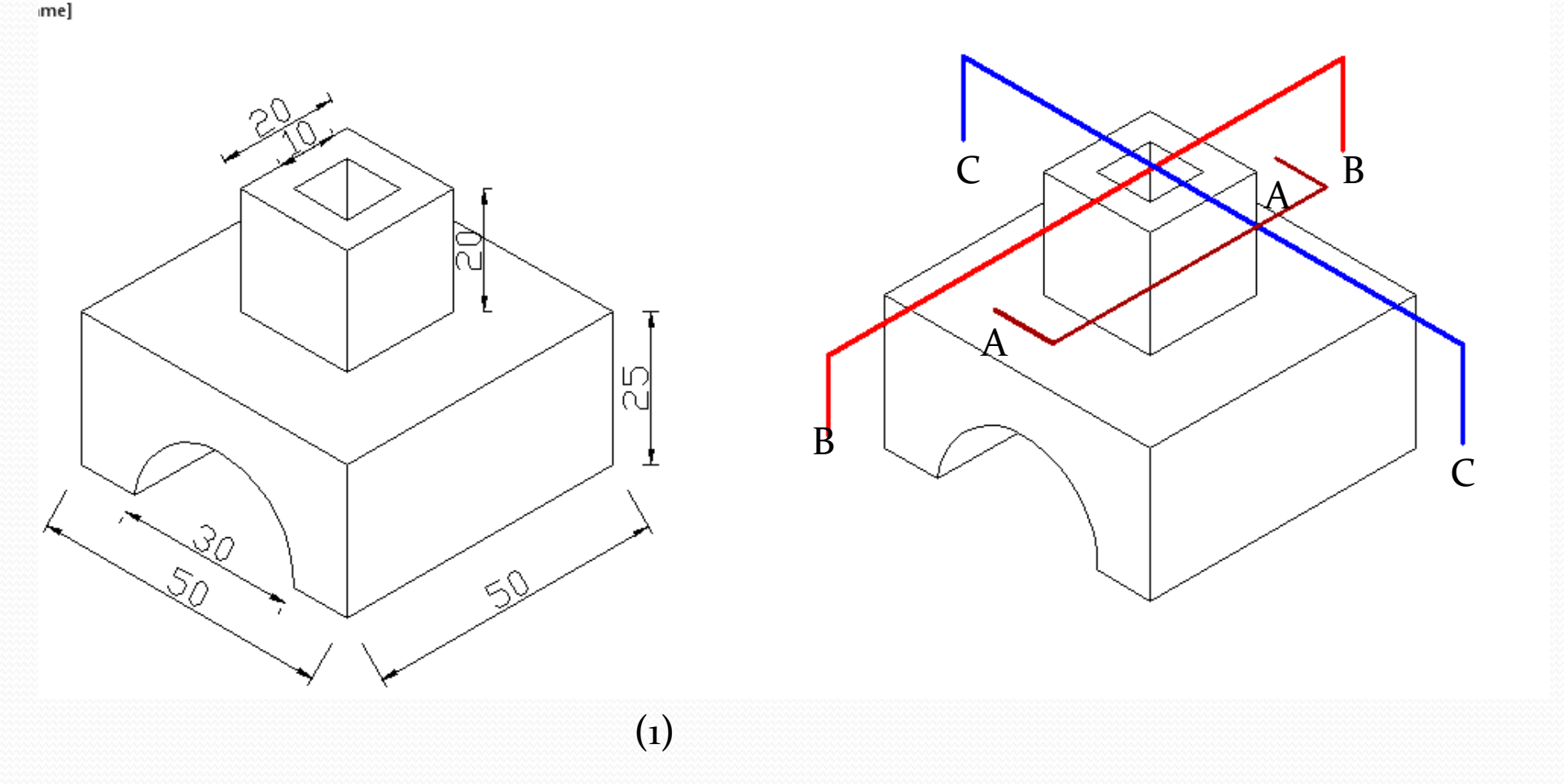

تمرين ٢ : ارسم المقاطع الثلاثة للشكل كما هي مؤشرة على الرسم مع كتابة الابعاد والعناوين وتهشير منطقة القطع .

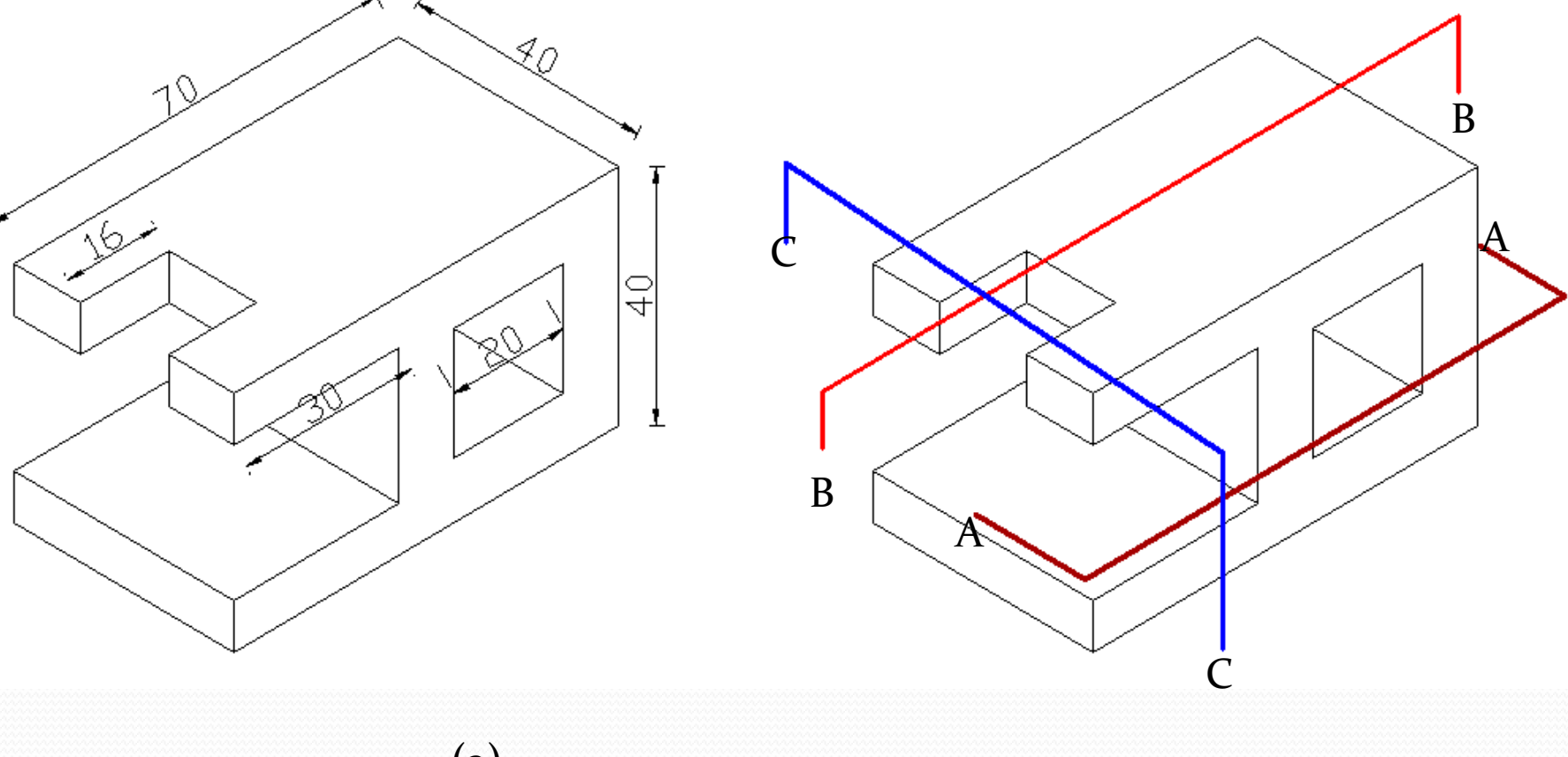

∞Į

 $\infty$ 

الاسبوع الحادي عشر

• طريقة تكرار الاشكال باستخدام الأمر array rectangular & polar array array

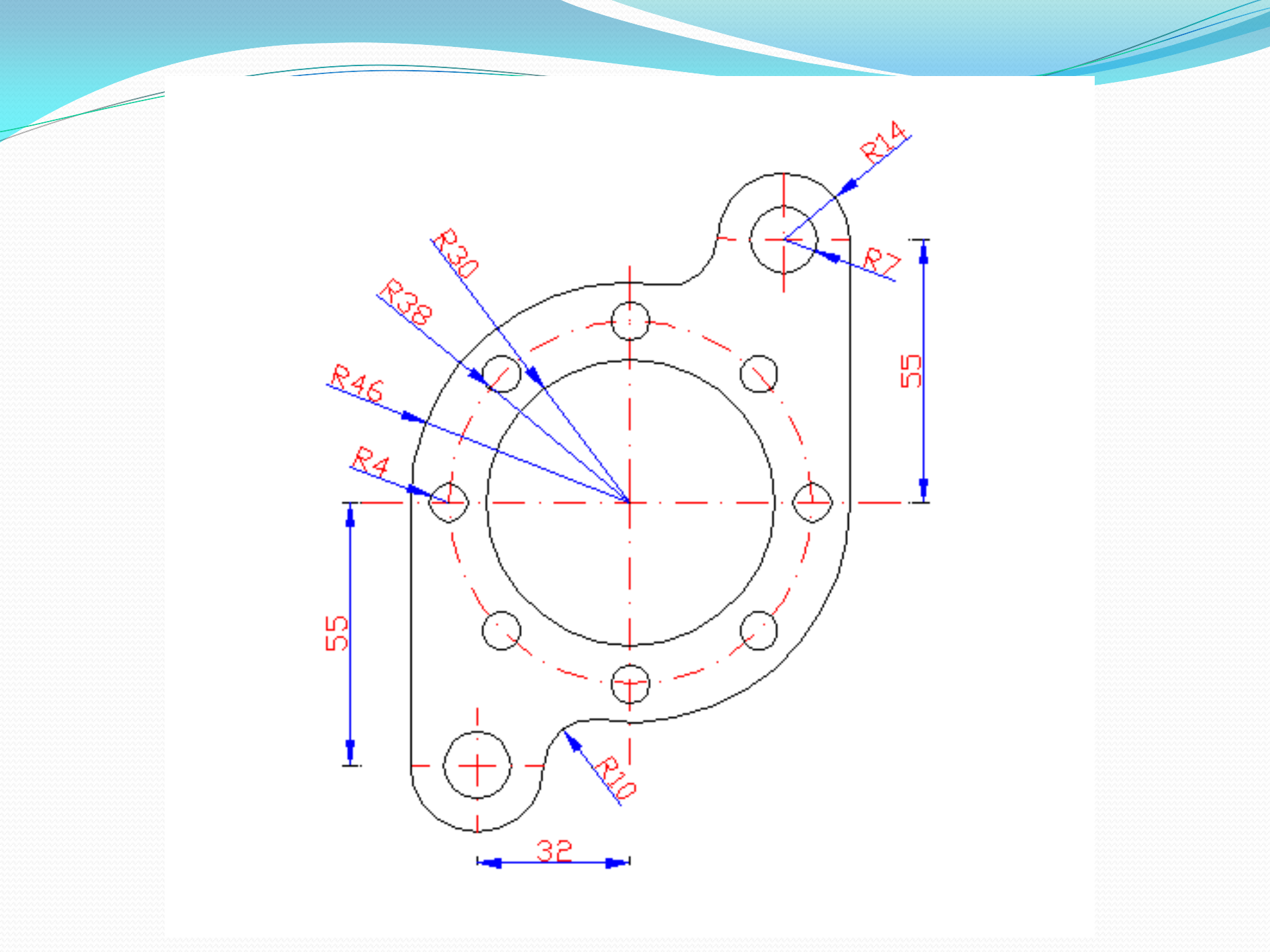

الاسبوع الثانى عشر والثالث عشر

 طريقة عمل Block لتكرار الاشكال الهندسية و طريقة خزنها و استدعائها رسم لوحة متكاملة تحتوي على انواع الرسوم 3d, 3d ومحتوية على جدول بيانات وشرح على الرسوم . عمل block وخزنها واستدعائها واستخدامها في الرسومات : وهو عبارة عن كائن تم رسمه باستخدام او امر الرسم الاعتيادية مثل رسم باب او كرسي او شباك ...الخ يرسم بمقياس رسم مناسب ثم يحفظ ويخزن ليتم استدعائه واستخدامه في الرسومات بدلا من رسمه في كل مرة ويمكن تطبيق الاو امر مثل تدوير ،نسخ ، وتحريك على البلوك كانه أي عنصر اخر . مثال : ارسم الشكل التالي (منضدة مع كرسي) حسب الابعاد المبينة على الشكل واحفظه بأمر make ا\_50\_

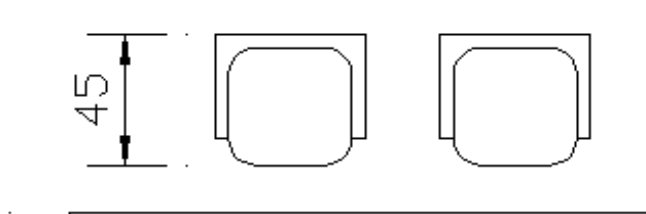

|      |       | 104 |
|------|-------|-----|
| 68 1 | 149 ı |     |

تمارين : ارسم الاشكال التالية واحفظها كبلوك لكل شكل .

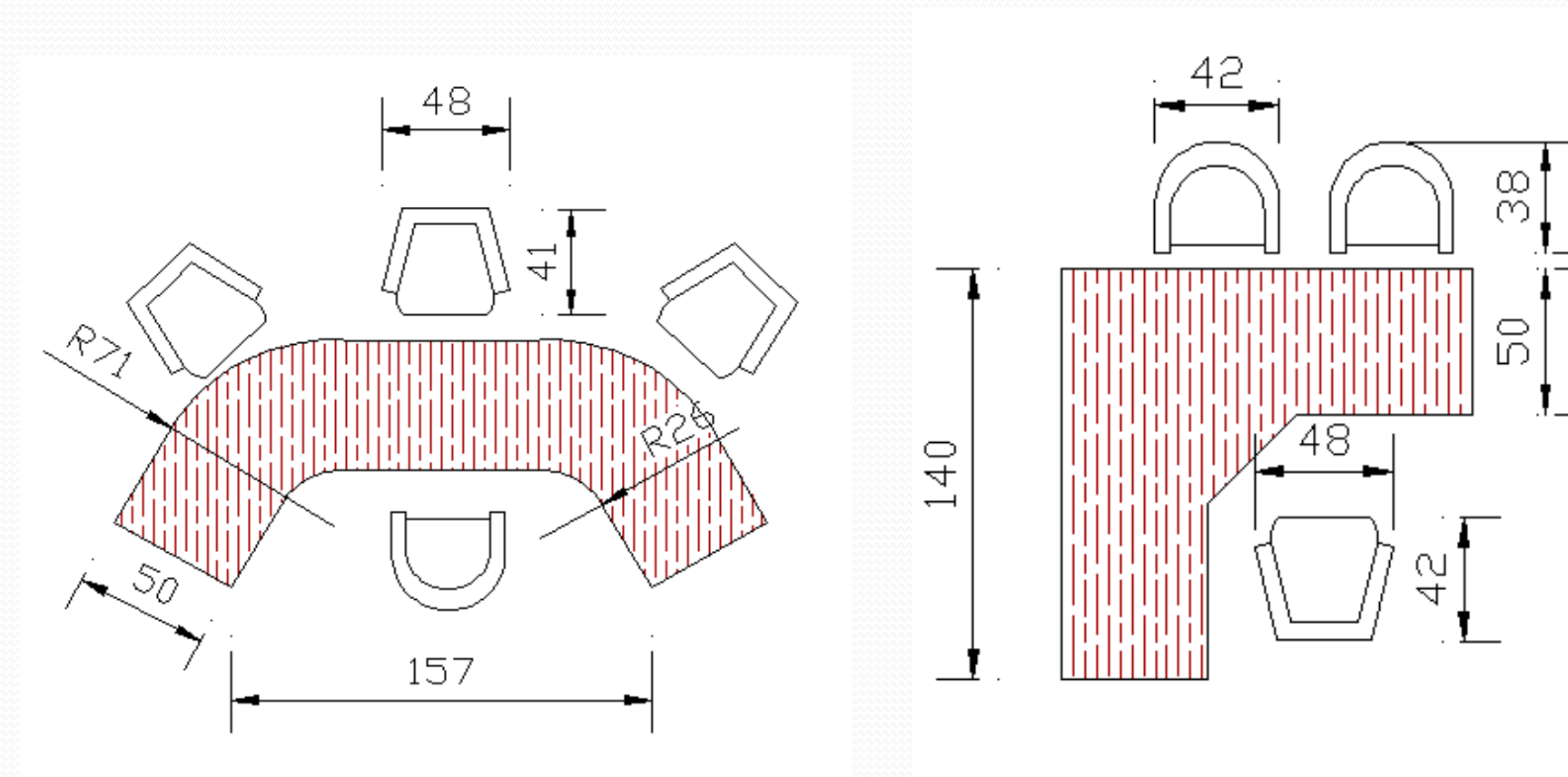

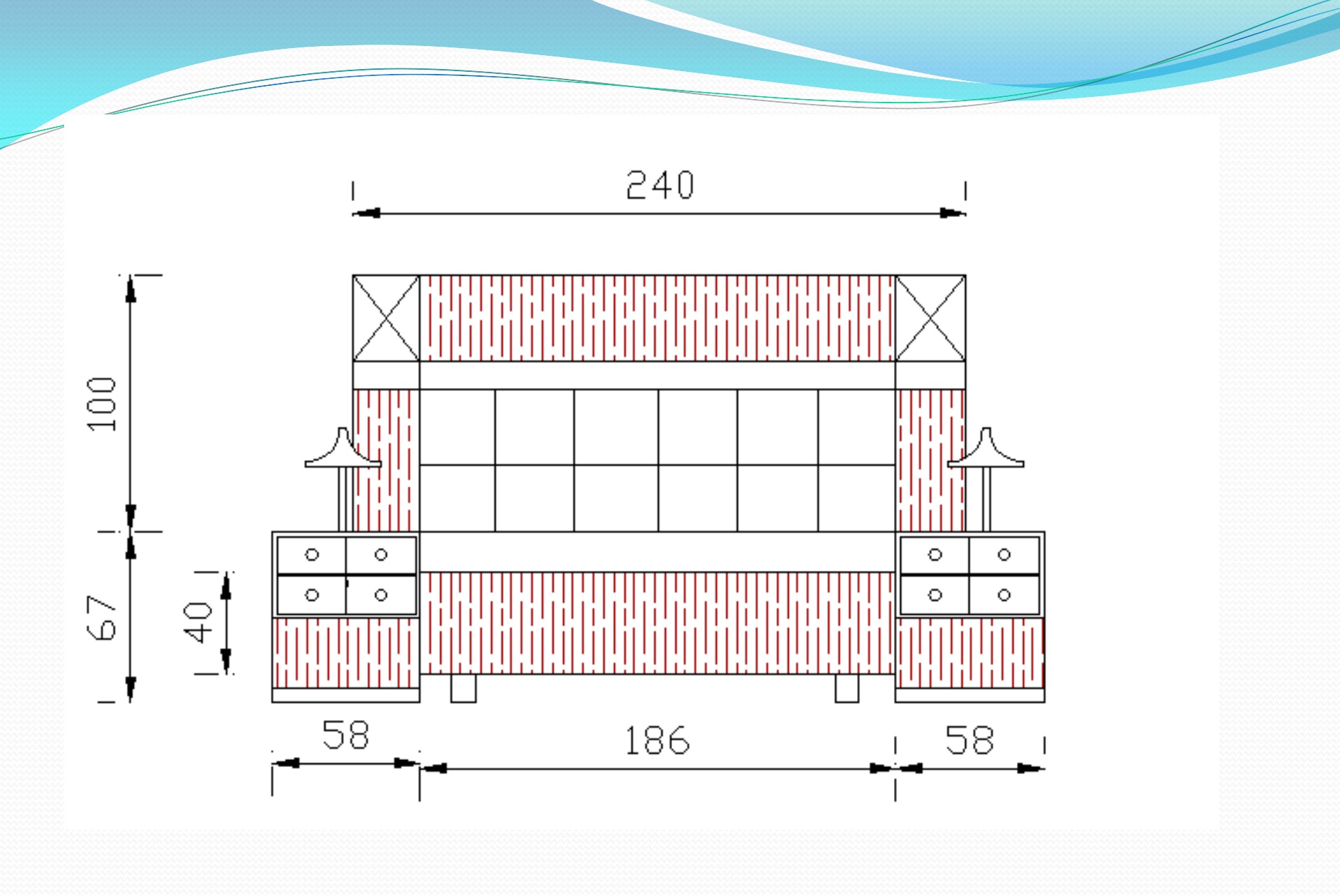

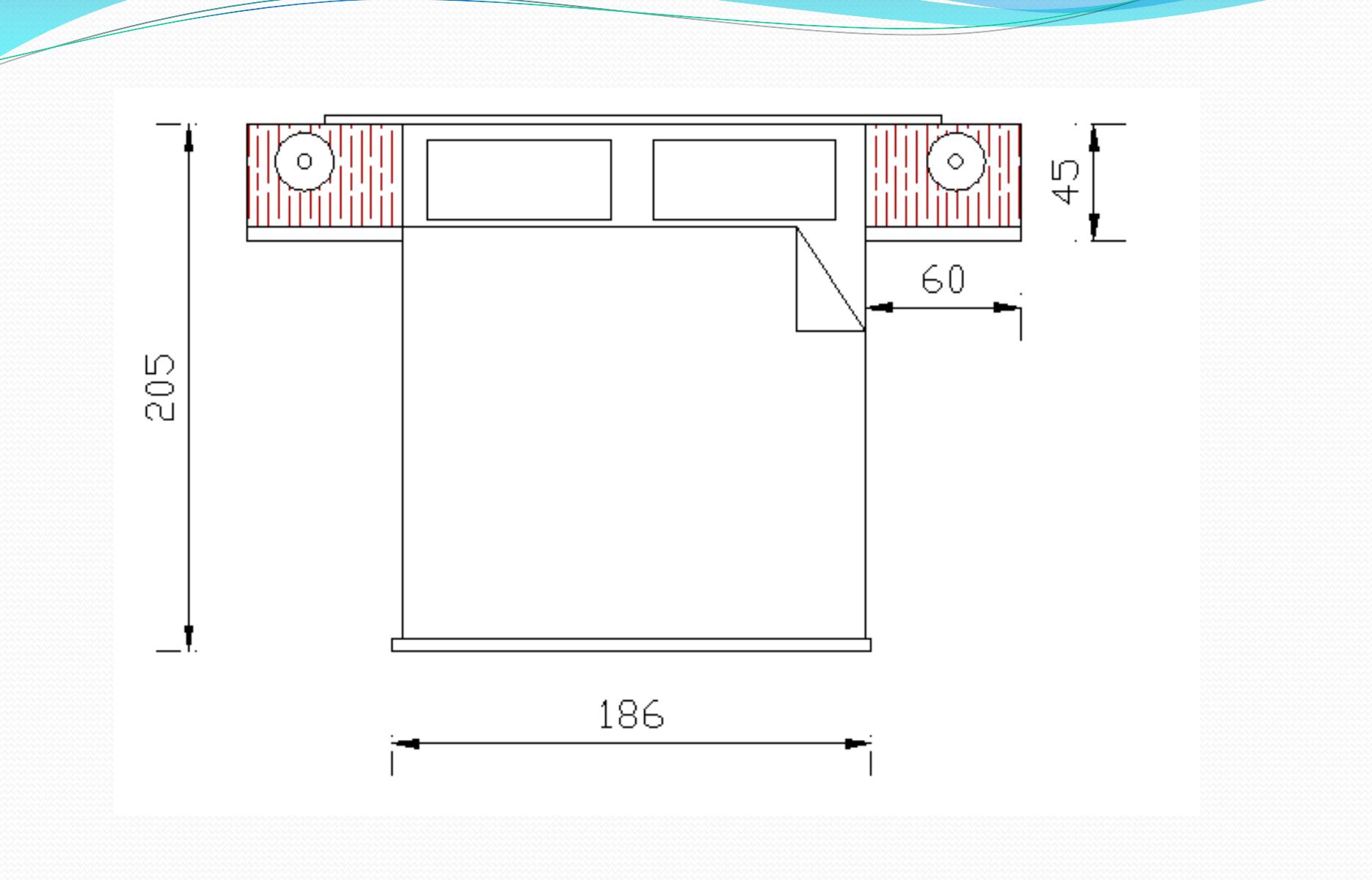

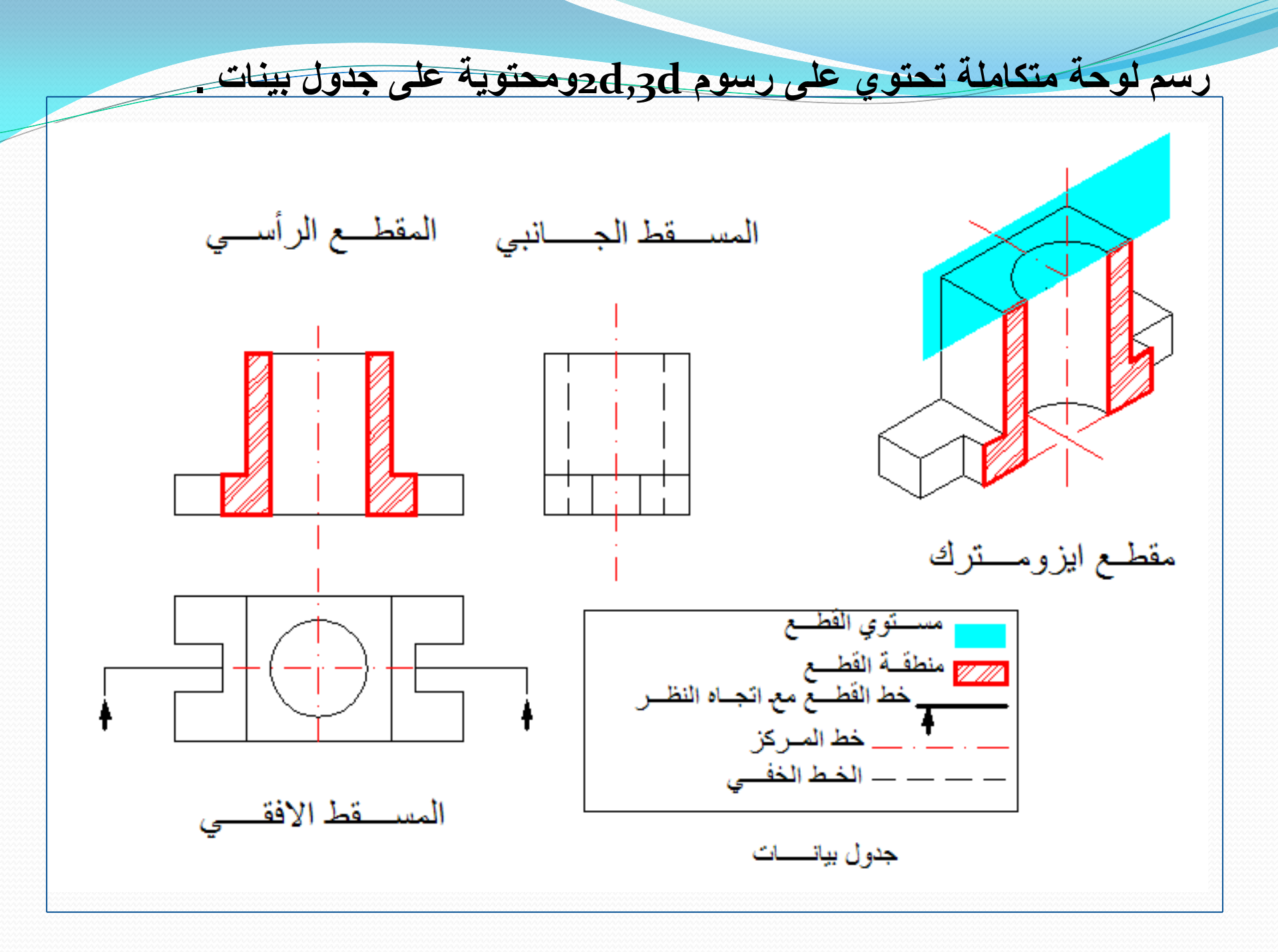

الاسبوع الرابع عشر

طريقة عرض الاشكال بمشاهد مختلفة على شاشة واحدة باستخدام الامر
 طريقة فتح اكثر من ملف view port
 عن طريق الامر window.

عرض اربعة مشاهد مختلفة على شاشة واحدة من خلال الامر view port

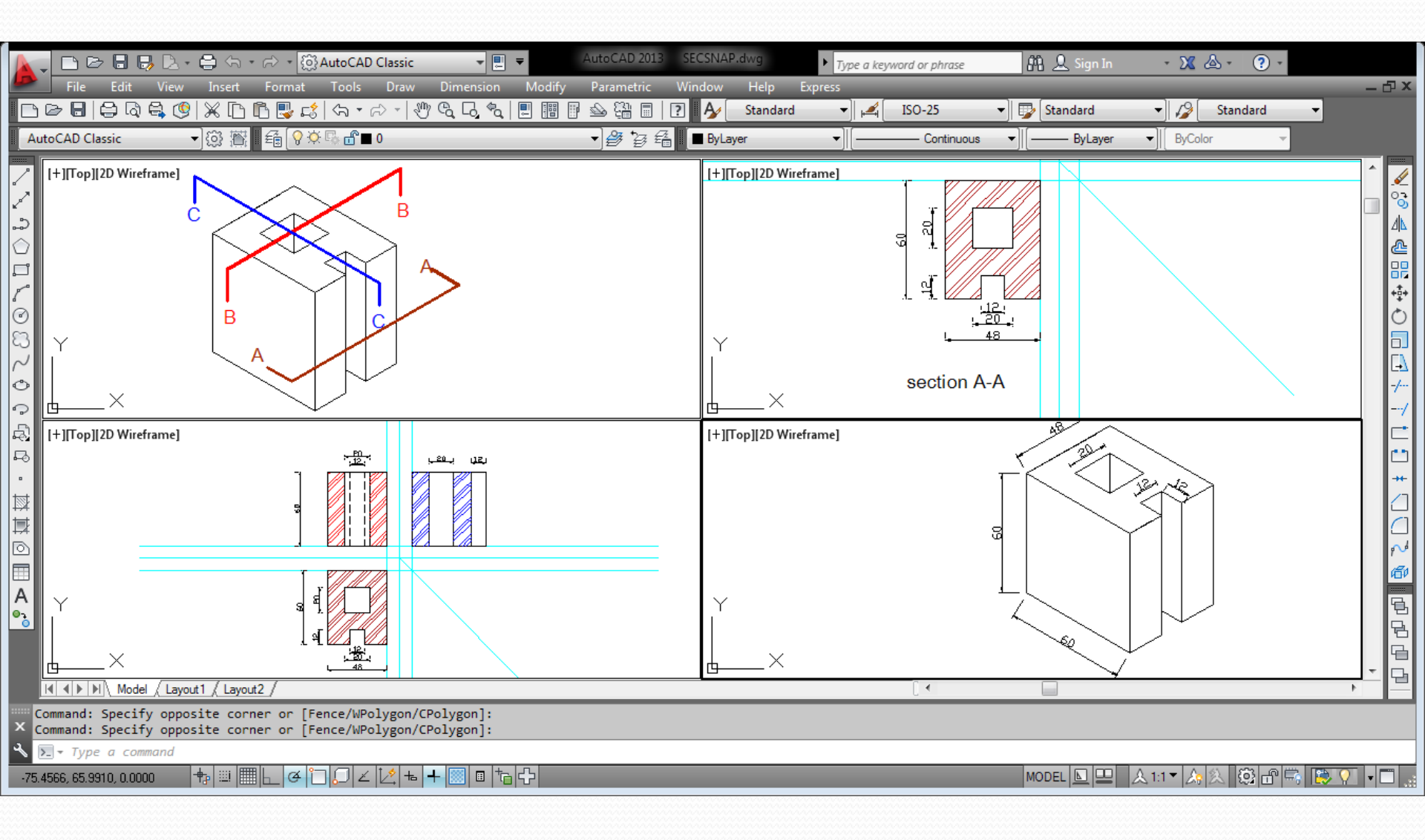

الاسبوع الخامس عشر

التعامل مع مقياس الرسم وطريقة الطباعة باستخدام الامر plot طريقة
 تصدير الرسوم من صيغة dwg الى pdfوكذلك psd بإنشاء طابعات
 افتراضية

لأغراض الطباعة من شريط الادوات القياسية او من file نضغط plot فيظهر مربع الحوار ونقوم بمجموعة اختيارات ثم preview للتأكد من الشكل قبل طباعته

| Plot - Model                                                                                                    | ×                                                                                                    |
|----------------------------------------------------------------------------------------------------|----------------------------------------------------------------------------------------------------|
| Page setup                                                                                                    | Plot style table (pen assignments)                                                                                               |
| Name: <pre> <a href="https://www.add.com">Name: </a> <a href="https://www.add.com">Add.com</a> </pre>                                                                                  | None 🔻                                                                                                    |
| Printer/plotter Name: HP LaserJet 200 color MFP M276 Series Fax  Properties Plotter: hpfax1 - Windows System Driver - by Autodesk                                                      | Shaded viewport options<br>Shade plot As displayed<br>Ouality Normal                                                             |
| Where: HPFax1                                                                                                    | DPI 150                                                                                                    |
| Plot to file                                                                                                    | Plot options                                                                                                    |
| Paper size Number of copies                                                                                                    | <ul> <li>Plot object lineweights</li> <li>Plot transparency</li> <li>Plot with plot styles</li> </ul>                            |
| Plot area     Plot scale       What to plot:     Image: Fit to paper       Window     Window       Scale:     Custom                                                                   | <ul> <li>Plot paperspace last</li> <li>Hide paperspace objects</li> <li>Plot stamp on</li> <li>Save changes to layout</li> </ul> |
| Plot offset (origin set to printable area)       1       mm       =         X:       0.00       mm       Imm       Imm       =         Y:       14.41       mm       Scale lineweights | Drawing orientation <ul> <li>Portrait</li> <li>Landscape</li> <li>Plot upside-down</li> </ul>                                    |
| Preview Apply to Layout OK                                                                                                    | Cancel Help 🔇                                                                                                    |

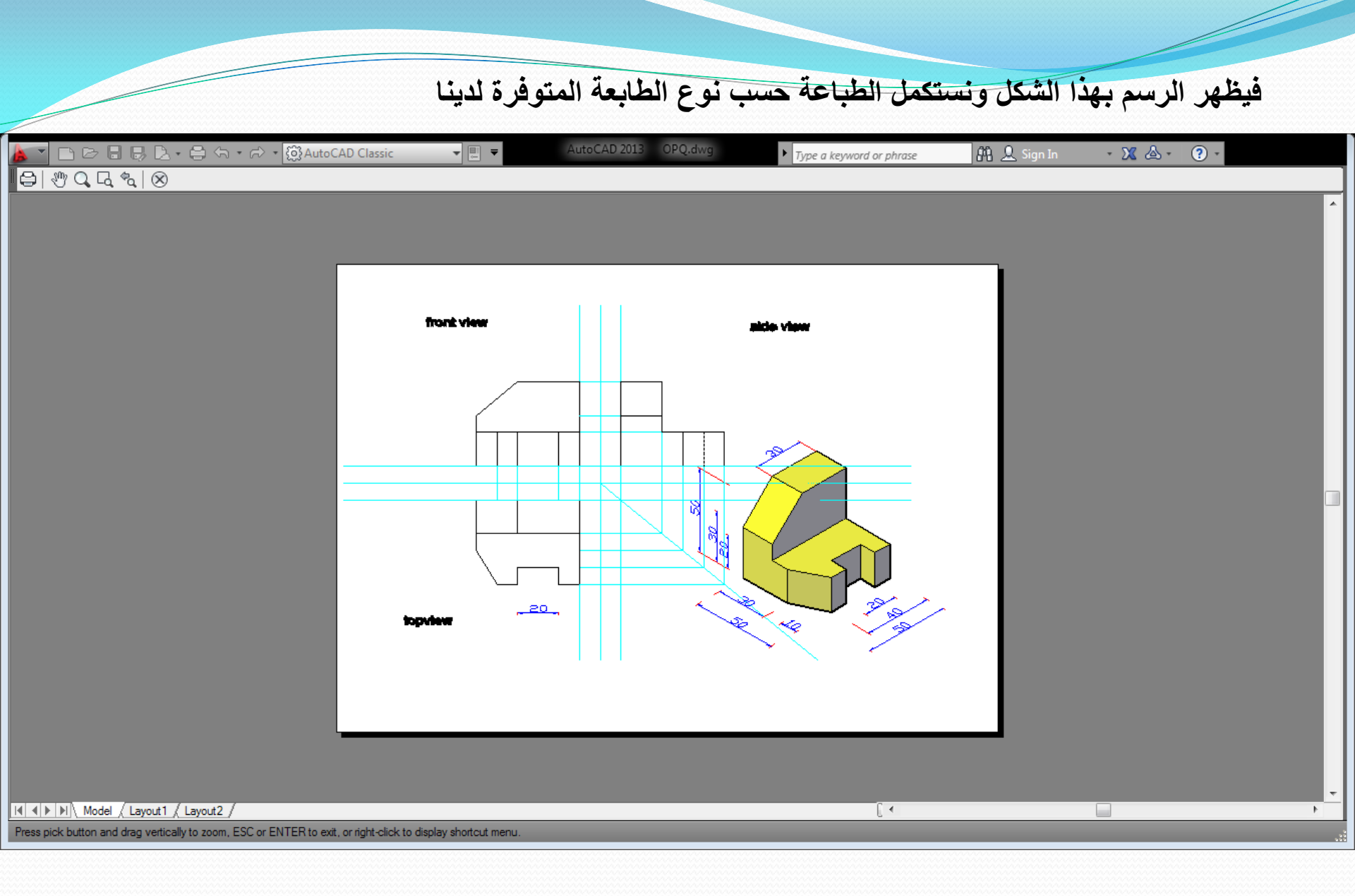

من حرف A في اعلى يسار الشاشة نفتح من السهم الموجود ونختار Export to pdf فيظهر لنا الحفظ كما هو في الصورة ونضغط save فيتم حفظ الرسم ك pdf

| A Save As PDF                                                                                                    |                                                                                                    |                                                                                                    |                                                                                                    | X                                                                           |
|----------------------------------------------------------------------------------------------------|----------------------------------------------------------------------------------------------------|----------------------------------------------------------------------------------------------------|----------------------------------------------------------------------------------------------------|-----------------------------------------------------------------------------|
| Save in:                                                                                                    | My Documents                                                                                                    | ] 🖛 📮                                                                                                    | Carrow Settingen                                                                                                    | ▼ Too <u>l</u> s ▼                                                          |
| Autodesk 360<br>Wistory<br>History<br>Documents<br>Favorites<br>Favorites<br>FTP<br>Desktop<br>Company Company | Name         Adobe         AutoCAD Sheet Sets         Bluetooth Folder         final draw2019         Inventor Server SDK ACAD 2013         maeda c.v         New folder         .glass.pdf         1.pdf         3.pdf         4.pdf         5.pdf         8.pdf | Date n<br>Y+19/1<br>Y+10/+<br>Y+10/+<br>Y+19/+<br>Y+19/+<br>Y+19/+<br>Y+19/+<br>Y+19/+<br>Y+19/+<br>Y+10/+<br>Y+10/ | Current Settings<br>Type:<br>Override Precision:<br>Layer Information:<br>Merge Control:<br>Password Protection:<br>Block Information:<br>Options<br>Output Controls<br>Open in viewer wher<br>Open in viewer wher<br>Include plot stamp<br>Export:<br>Display<br>Page Setup:<br>Current<br>Page Setup O | Multi-sheet file<br>None<br>Include<br>Lines overwrite<br>N/A<br>N/A<br>N/A |